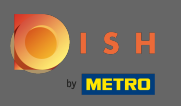

Ilk adım, DISH mobil uygulamasını açmak ve sol üst köşedeki menü simgesine tıklamaktır .

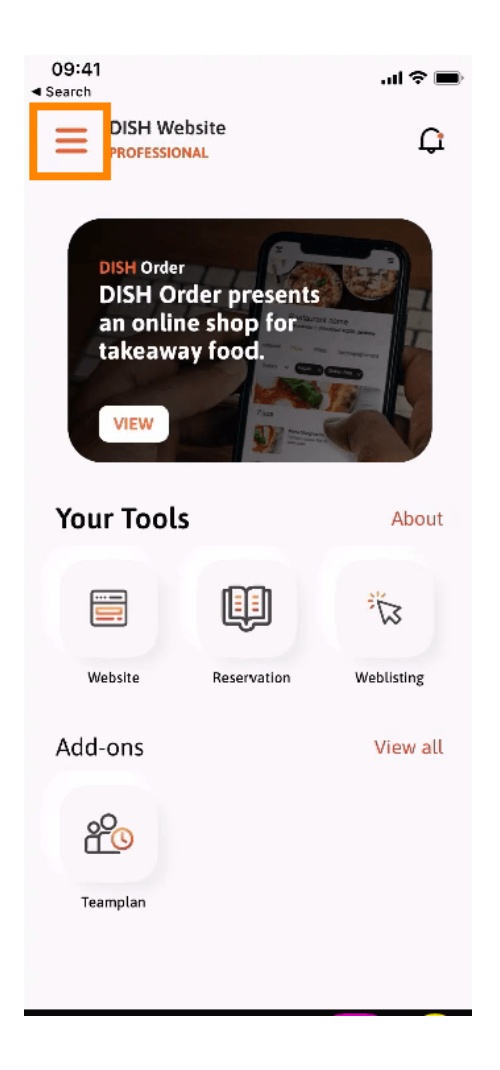

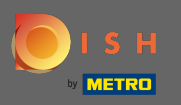

Daha sonra üzerine tıklayın hesabımı hesap bilgilerini açmak için.

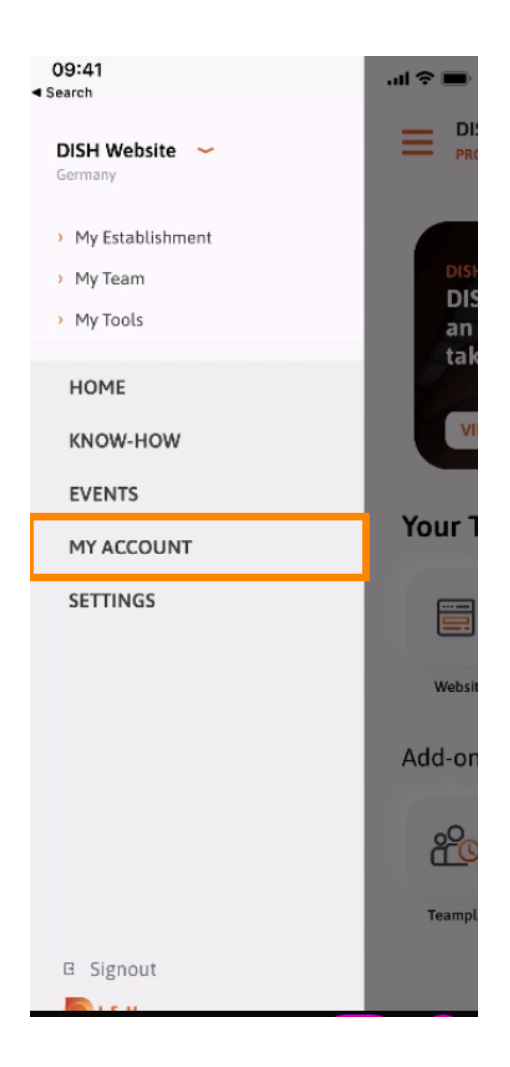

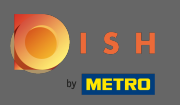

Parolanızı değiştirmek için yıldız sembollerine tıklayın .

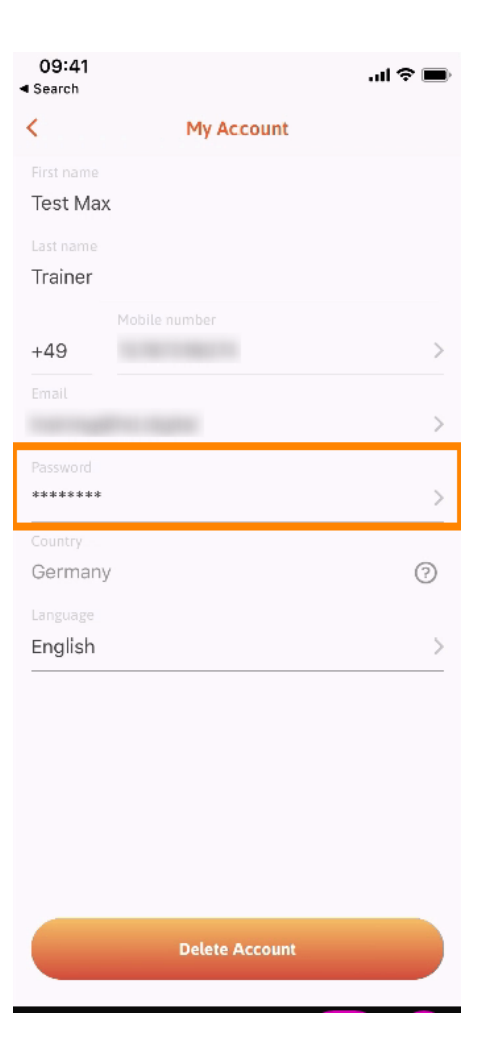

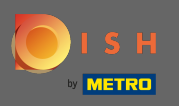

Yeni şifrenizi giriniz. Not: Şifre en az sekiz karakter uzunluğunda olmalıdır.

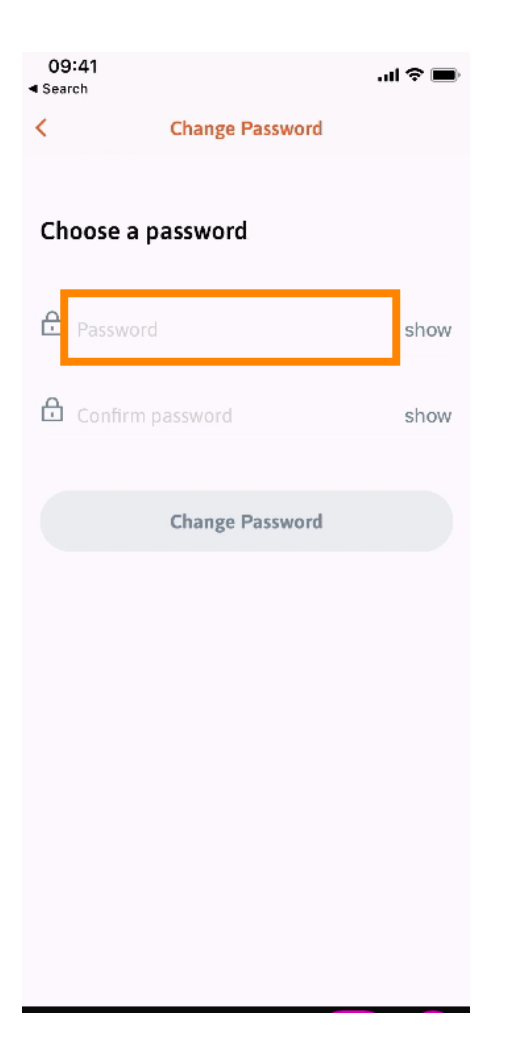

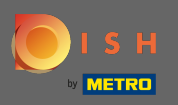

Onaylamak için yeni şifrenizi tekrar girin .

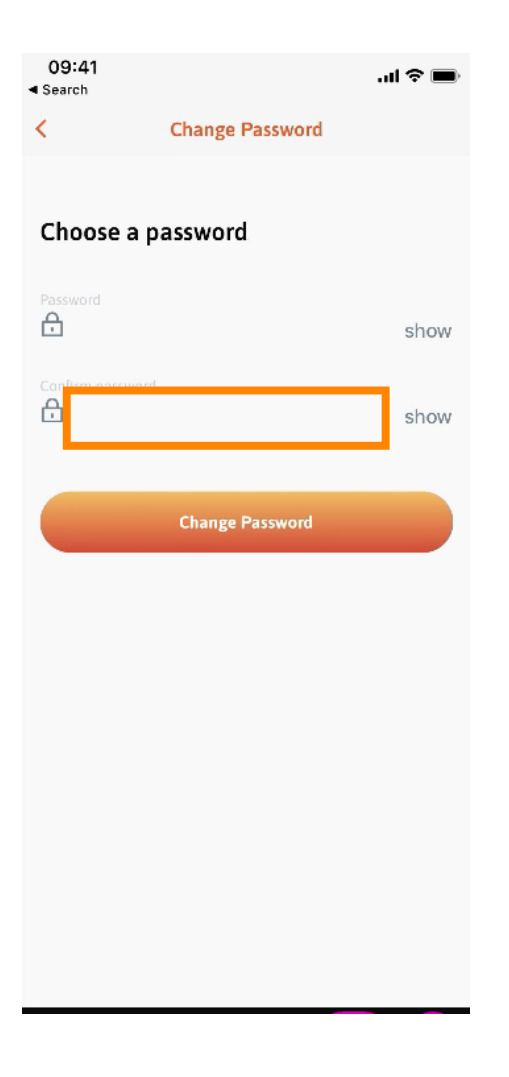

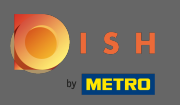

İşlemi tamamlayın ve şifreyi değiştir'e tıklayın.

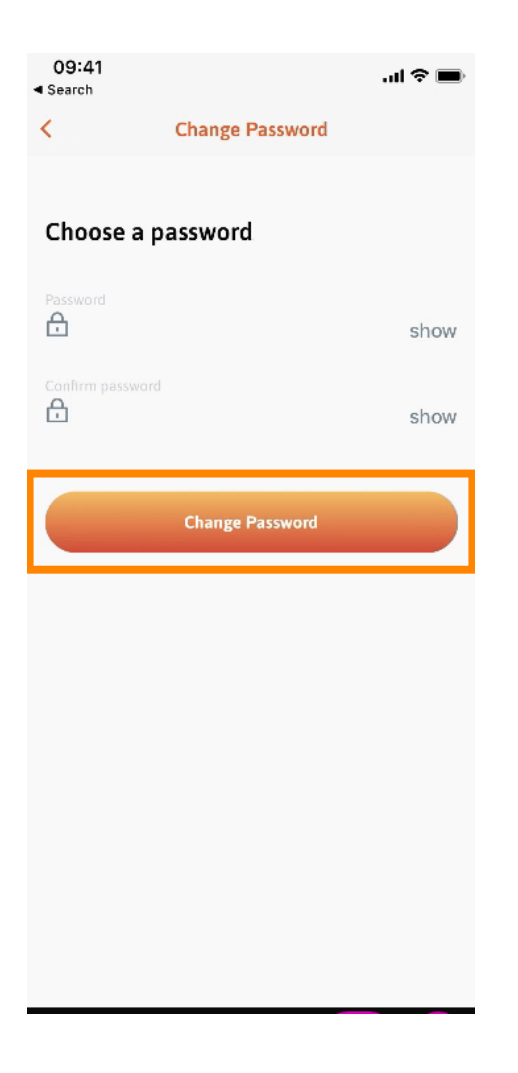

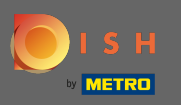

Bu kadar. Şifrenizi başarıyla değiştirdiniz. Hesap bilgilerinize yönlendirilmek için DISH'e devam et'e tıklayın .

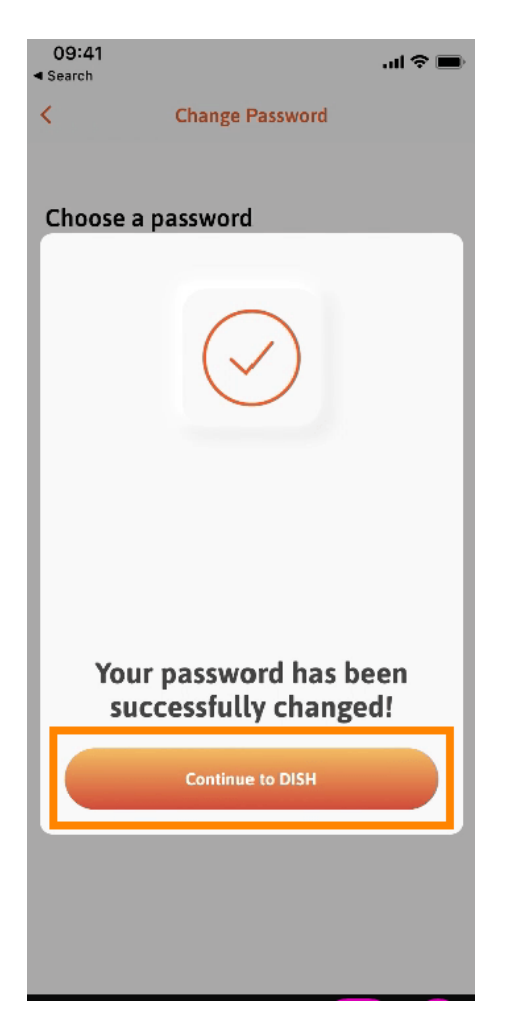